## Creating Static Links for your Library Homepage and OPAC

The following URLs will serve to create static links to your library's homepage and or OPAC. You must first identify and replace the specific number associated with your library with the number "123" in the URLs below.

Link to Homepage

https://lausd.follettdestiny.com/common/welcome.jsp?site=123&context=lausd

Link to OPAC

https://lausd.follettdestiny.com/cataloging/servlet/presentadvancedsearchredirectorform.do?tm=TopLevelCatalog&site=123&context=lausdirectorform.do?tm=TopLevelCatalog&site=123&context=lausdirectorform.do?tm=TopLevelCatalog@site=123&context=lausdirectorform.do?tm=TopLevelCatalogasite=123&context=lausdirectorform.do?tm=TopLevelCatalogasite=123&context=lausdirectorform.do?tm=TopLevelCatalogasite=123&context=lausdirectorf

Follow these steps to identify the specific number associated with your library: Search for your school using the name or location code. Once found, use the cursor to hover over the name of your school until you see a URL appear at the bottom left side of the window. Note the number, for this school it's 663. Your school will have its own unique number. Use it to replace the number "123" on the URL for the OPAC and or Home Page URL above. You can then use those URLs to create shortcuts.

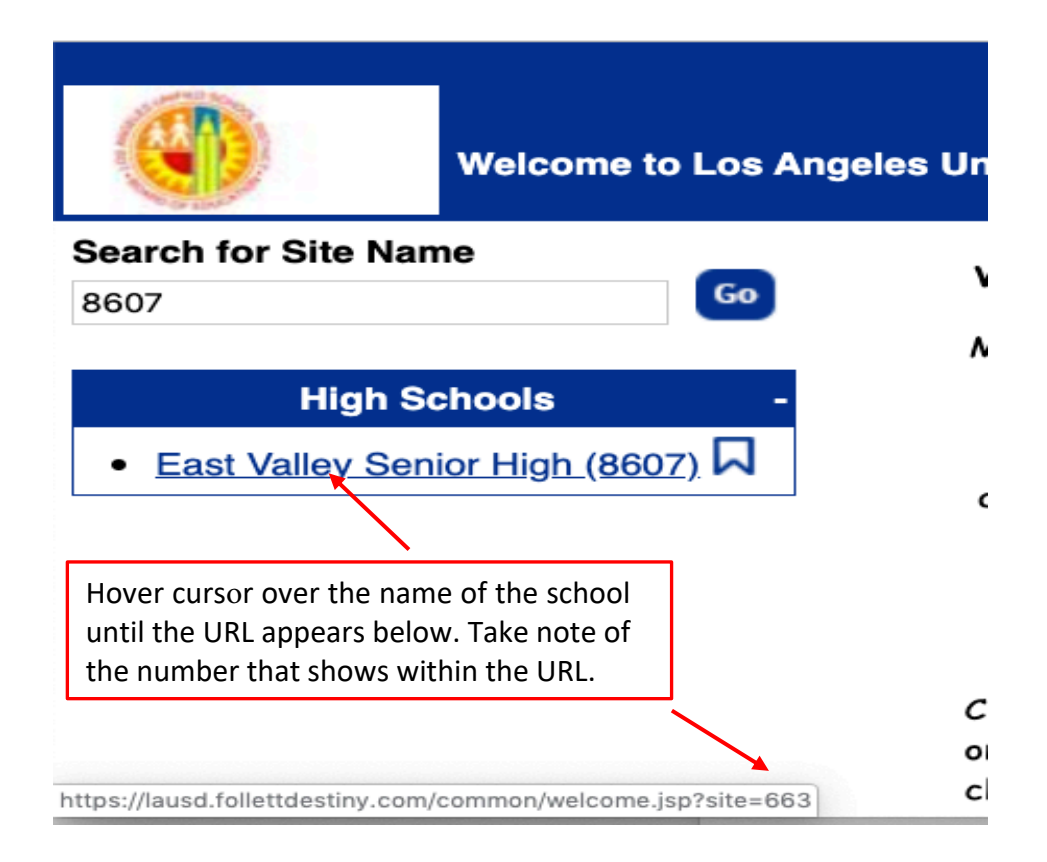